#### DEPARTMENT OF HOUSING AND COMMUNITY DEVELOPMENT DIVISION OF FEDERAL FINANCIAL ASSISTANCE 2020 W. El Camino Avenue, Suite 200, 95833 P. O. Box 952054 Sacramento, CA 94252-2054

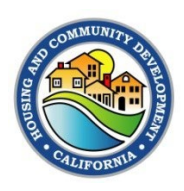

# **CDBG-DR Management Memo #22-01**

#### Date: February 14, 2022

To: Community Development Block Grant – Disaster Recovery (CDBG-DR) and Mitigation (MIT) Subrecipients

#### Subject: Grants Network Financial Reports

# Attachments: Subrecipient Supporting Documents Reference Guide, CDBG-DR/MIT Financial Report Workbook

**NOTE #1:** This management memo contains information that will be integrated into the completed CDBG-DR/MIT Grant Administration Manual at a future date. At the point that this memo becomes outdated, it will be rescinded and superseded by the Grant Administration Manual.

### Purpose

(916) 263-2771 www.hcd.ca.gov

The purpose of this memo is to document the process and requirements for Grants Network Financial Reports for all CDBG-DR/MIT programs. This includes gathering and reviewing required supporting documentation, filling out the Financial Report Workbook, and completing required Grants Network actions.

Documentation is a key part of complete reporting. The California Department of Housing and Community Development (Department) requires subrecipients to maintain supporting documentation for all data entered and submitted on Grants Network Financial Reports, including activity delivery expenditures, activity expenditures, administration expenditures (if allowable) and all expenditures of CDBG-DR/MIT Program Income. Subrecipients shall maintain in their records copies of all Financial Reports and full supporting documentation to substantiate each Financial Report. However, only certain information and documents must be submitted to the Department in Grants Network.

### **Background Requirements**

The U.S. Department of Housing and Urban Development's (HUD) recordkeeping requirements for CDBG-DR/MIT funds administered by the Department are contained in 24 CFR Part 570. Specifically, 24 CFR 570.490 (a) (1) states that "The State shall establish and maintain such records as may be necessary to facilitate review and audit by HUD of the state's administration of CDBG funds under Section 570.493." The state is required to have fiscal controls such that it can ensure the funds are

used in "compliance with all applicable statutory and regulatory provisions," "only spent for reasonable and necessary costs," and "not used for general expenses required to carry out other responsibilities of state and local governments" as described in Section 570.489 (d).

The new Excel-based Financial Report Workbook must be used beginning in March 2022 for all CDBG-DR/MIT Subrecipients to submit Grants Network Financial Reports, monthly, beginning with February 2022 expenditures. This workbook will also serve as documentation that the authorized representative of the Subrecipient has approved the Financial Report Workbook.

# **Frequency**

Grants Network Financial Reports must be submitted on a monthly basis. The only acceptable reason for not requesting reimbursement on your monthly Grants Network Financial Report is if your incurred costs do not exceed \$1,000.00, pursuant to Standard Agreement Exhibit B – Method of Payment.

Grants Network Financial Reports are due on the 10th of each month for the previous month's expenses (reporting period). For example, the Grants Network Financial Report will be due on March 10<sup>th</sup> for expenses incurred during the month of February.

HCD Program Representatives may grant an extension of the Grants Network Financial Report due date **up to 25 days from the end of the reporting period**. To request an extension, please email the request to your HCD Program Representative. The HCD Program Representative will extend the due date manually in Grants Network.

# **Process**

The CDBG-DR/MIT Grants Network Financial Report process is comprised of three distinct activities:

- Step 1: Gathering and reviewing required supporting documentation
- Step 2: Completing the Financial Report Workbook
- Step 3: Completing and submitting information in the Grants Network Financial Report

# **Step 1: Required Documentation**

Subrecipients are required to submit supporting documentation for all expenditures claimed in the Financial Reporting Workbook. Timely review of supporting documentation allows the Department to determine that the Subrecipient is meeting all program requirements and will prevent situations in which a Subrecipient may be required to re-pay the Department for funds spent on ineligible costs (as determined at 2 CFR 200.339(b) and per each CDBG-DR/MIT program's policies). While proof of payment is not required with each expenditure claimed in the Financial Report Workbook, Subrecipients must maintain that documentation in their records and must be prepared to furnish it to the Department upon request for monitoring purposes. The Department reserves the right to request additional documentation to support any expenditures claimed in the Financial Reporting Workbook.

Acceptable documentation types are included in the attached Supporting Documents Reference Guide, including the required Procurement Certification form. Additional acceptable documentation may be provided in each respective CDBG-DR/MIT program's policies and procedures manual.

# Step 2: Completing the Financial Report Workbook

Subrecipients will receive a Financial Report Workbook from their HCD Program Representative. The Financial Report Workbook is an Excel template composed of five worksheets: a coversheet, an expenditures worksheet that is linked to the coversheet, an employee timesheet template, and a payroll report form. Images of these sheets are shown on the following pages as Exhibit 1.

The coversheet, linked expenditures worksheet, and payroll report form must be completed and submitted with each monthly Grants Network Financial Report.

The employee timesheet template form must only be completed if the Subrecipient's local timesheet system/process cannot produce a timesheet for each employee that worked on a CDBG-DR/MIT project or activity that (1) specifies the date range of the pay period, (2) reflects all hours worked during the pay period, (3) identifies the number of hours and percentage of total hours worked for each project / activity by funding source, and (4) can be signed and dated by the employee and supervisor or otherwise authorized electronically. Submissions must submit either the Subrecipient's local timesheet that conforms with the employee timesheet template, or the employee timesheet template for each employee charged during the reporting period.

If you need additional employee timesheets for more than one employee, you may right-click the employee timesheet tab, select move or copy, check "Create a copy" and click "OK" to create additional employee timesheets within the workbook.

### Exhibit 1 – Financial Report Workbook <u>Coversheet</u>

| <b>Community Develo</b>                                                                                                    | pment Block Grant - Di                                                                                                    | isaster Recovery and M                                                                                                    | <b>Mitigation</b>                                                                                                    |
|----------------------------------------------------------------------------------------------------|----------------------------------------------------------------------------------------------------|----------------------------------------------------------------------------------------------------|----------------------------------------------------------------------------------------------------|
| <b>Financial Reportin</b>                                                                                                    | g Form                                                                                                    |                                                                                                    |                                                                                                    |
| Subrecipient:                                                                                                    |                                                                                                    | HCD Contract #:                                                                                                    |                                                                                                    |
| Project Name:                                                                                                    |                                                                                                    | Amendment #:                                                                                                    |                                                                                                    |
| Subrecipient Address:                                                                                                    |                                                                                                    | Agreement Start Date:                                                                                                    |                                                                                                    |
|                                                                                                    |                                                                                                    | Agreement End Date:                                                                                                    |                                                                                                    |
| Subrecipient TIN:                                                                                                    |                                                                                                    | Reporting Period Start Date:                                                                                                    |                                                                                                    |
| Subrecipient Invoice #:                                                                                                    |                                                                                                    | Reporting Period End Date:                                                                                                    |                                                                                                    |
|                                                                                                    | Кер                                                                                                    | orting end before Agreement end?                                                                                                    | No                                                                                                    |
| Category                                                                                                    | Amount Reported This Period                                                                                                    |                                                                                                    |                                                                                                    |
| Activity                                                                                                    | \$ -                                                                                                    |                                                                                                    |                                                                                                    |
| General Administration                                                                                                    | \$ -                                                                                                    |                                                                                                    |                                                                                                    |
| Activity Delivery                                                                                                    |                                                                                                    |                                                                                                    |                                                                                                    |
| Total                                                                                                    | \$                                                                                                    |                                                                                                    |                                                                                                    |
| Is Program Income                                                                                                    |                                                                                                    |                                                                                                    |                                                                                                    |
| allocated to this project?                                                                                                    |                                                                                                    |                                                                                                    |                                                                                                    |
| (c) include the service period<br>(d) be submitted monthly, ev<br>I certify that all costs containe<br>200, and all other applicable for<br>exceed budgets by type of cost<br>CDBG-DR/MIT funds or anoth<br>accurately reflects the work per<br>costs have been incurred and,<br>and all associated Exhibits. I c<br>that are subject to the Procure<br>and all other applicable federa<br>and belief that the report is tru<br>are for the purposes and object<br>I am aware that any false, fictit<br>criminal, civil or administrative<br>(U.S. Code Title 18, Section 10 | d of costs; and<br>ren if zero expenditures are reported.<br>and in this report: are compliant with the<br>aderal, state and local requirements; a<br>st in the Master/Standard Agreement,<br>er funding source. I certify that the info-<br>erformed in accordance with the assor<br>/or paid, and that costs included are c<br>ertify that all contractors or vendors the<br>ment Standards at 2 CFR 200 Subpa<br>il, state and local requirements. By sig<br>e, complete, and accurate, and the e<br>ctives set forth in the terms and condi-<br>tious, or fraudulent information, or the<br>penalties for fraud, false statements,<br>001 and Title 31, Sections 3729-3730 | e Uniform Administrative Requirement<br>and are necessary, reasonable, allow<br>and have not already been reimbur-<br>ormation in this report and attachme<br>ciated Master/Standard Agreement,<br>consistent with the Master/Standard A<br>isat invoiced for costs contained in thi<br>rt D were procured in accordance w<br>ning this report, I certify to the best of<br>xpenditures, disbursements and cas<br>tions of the Master/Standard Agreen<br>e omission of any material fact, may s<br>false claims or otherwise.<br>and 3801-3812). | nts at 2 CFR<br>vable, do not<br>sed by<br>ents<br>that<br>Agreement<br>is report and<br>ith this subpart,<br>of my knowledge<br>th receipts<br>nent.<br>subject me to |
| Name                                                                                                    | e/Title of Authorized Certifying Of                                                                                                    | ficial:                                                                                                    | Phone Number:                                                                                                    |
|                                                                                                    |                                                                                                    |                                                                                                    |                                                                                                    |
| Au                                                                                                    | thorized Certifying Official Signatu                                                                                                    | re:                                                                                                    | Date:                                                                                                    |
| X<br>Authorized Certifying Official Signature                                                                                                    | _                                                                                                    |                                                                                                    |                                                                                                    |
| Certifying Official Litle                                                                                                    |                                                                                                    |                                                                                                    |                                                                                                    |
| Instructions for Completin<br>Please use this coversheet<br>1.) On this <u>Coversheet</u> Tab, (a<br>2.) Enter the expenditure deta<br>3.) Clearly print the name and<br>4.) Verify all information is corr<br>5.) Submit the Financial Activit<br>on this Coversheet; and up<br>(a) signed PDF copy of th<br>(b) this entire workbook, a<br>(c) the supporting docume                                                                                                    | ng this Coversheet<br>for all Financial Activity Reports an<br>overify all subrecipient information at<br>ils on the Expenditures tab. This will an<br>title of the authorized signatory signin<br>rect, then print and sign this <u>Covershe</u><br>v Report in Grants Network entering to<br>load<br>is Coversheet,<br>and<br>entation as listed on the Expenditures                                                                                                    | nd ensure that you have followed<br>the top is accurate, and (b) enter the<br>utomatically populate your total expe<br>ing this report.<br>                                                                                                    | I these instructions:<br>e associated Reporting Period.<br>enditures on this Coversheet.<br><i>his Perioa</i> " column provided                                        |

#### Community Development Block Grant - Disaster Recovery and Mitigation Financial Reporting Form

#### Instructions for Completing this Expenditures Sheet

Please use this sheet to provide detail for all expenditures during the Reporting Period and ensure that you have followed these instructions. 1.) Use the drop-down to select the *Category* (i.e. Activity, General Admin, Activity Delivery, Other);

2.) Enter the Service Period in which the expenditure occurred, this could be a specific date or range;

3.) Enter an Expenditure Name for this item that identifies the Service/Expenditure type;

4.) Provide a brief Service Description that directly relates to the approved (Master) Standard Agreement;

5.) Enter the Amount for that line item reported by this request;

\*\* Ensure that documents are listed in the order in which they are provided in any attachments in Grants Network.
\*\* If necessary, provide additional details in the Service Description to make clear what costs are being reported, which costs are allocated or prorated, the basis for such allocation or proration, and any additional guidance important for HCD's review.

| Desci | ription of Clai | ms for Reimburs | ement:           |                     |        |
|-------|-----------------|-----------------|------------------|---------------------|--------|
|       | Category        | Service Period  | Expenditure Name | Service Description | Amount |
| 1     |                 | •               |                  |                     | \$ -   |
| 2     |                 |                 |                  |                     | \$ -   |
| 3     |                 |                 |                  |                     | \$ -   |
| 4     |                 |                 |                  |                     | \$ -   |
| 5     |                 |                 |                  |                     | \$ -   |
| 6     |                 |                 |                  |                     | \$-    |
| 7     |                 |                 |                  |                     | \$-    |
| 8     |                 |                 |                  |                     | \$ -   |
| 9     |                 |                 |                  |                     | \$ -   |
| 10    |                 |                 |                  |                     | \$ -   |
| 11    |                 |                 |                  |                     | \$ -   |
| 12    |                 |                 |                  |                     | \$ -   |
| 13    |                 |                 |                  |                     | \$ -   |
| 14    |                 |                 |                  |                     | \$ -   |
| 15    |                 |                 |                  |                     | \$ -   |
| 16    |                 |                 |                  |                     | \$ -   |
| 17    |                 |                 |                  |                     | \$ -   |
| 18    |                 |                 |                  |                     | \$ -   |
| 19    |                 |                 |                  |                     | \$ -   |
| 20    |                 |                 |                  |                     | \$ -   |
| 21    |                 |                 |                  |                     | \$ -   |
| 22    |                 |                 |                  |                     | \$ -   |
| 23    |                 |                 |                  |                     | \$ -   |
| 24    |                 |                 |                  |                     | \$ -   |
| 25    |                 |                 |                  |                     | \$ -   |
| 26    |                 |                 |                  |                     | \$ -   |
| 27    |                 |                 |                  |                     | \$ -   |
| 28    |                 |                 |                  |                     | \$ -   |
| 29    |                 |                 |                  |                     | \$ -   |
| 30    |                 |                 |                  |                     | \$ -   |
| 31    |                 |                 |                  |                     | \$ -   |
| 32    |                 |                 |                  |                     | \$ -   |
| 33    |                 |                 |                  |                     | \$ -   |
| 34    |                 |                 |                  |                     | \$ -   |
| 35    |                 |                 |                  |                     | \$ -   |
| 36    |                 |                 |                  |                     | \$ -   |
| 37    |                 |                 |                  |                     | \$ -   |
| 38    |                 |                 |                  |                     | \$ -   |
| 39    |                 |                 |                  |                     | \$ -   |
| 40    |                 |                 |                  |                     | \$ -   |

Total \$

## Employee Timesheet Template

| EMPLOY       | EE TIMES                | HEET                 |                      |                |                |                |                |                       |               |               |               |               |       |          |
|--------------|-------------------------|----------------------|----------------------|----------------|----------------|----------------|----------------|-----------------------|---------------|---------------|---------------|---------------|-------|----------|
| Employee:    |                         |                      |                      | _              |                |                |                |                       |               |               |               |               |       |          |
| Week ending: |                         |                      |                      |                |                |                |                |                       |               |               |               |               |       |          |
| Day          | Date                    | DR-MHP<br>activity 1 | DR-MHP<br>activity 2 | MIT activity 1 | INF activity 1 | INF activity 2 | PPS activity 1 | PPS activity 2        | Other local 1 | Other local 2 | Other local 3 | Other local 4 | Total | Comments |
|              |                         |                      |                      |                |                |                |                |                       |               |               |               |               |       |          |
|              |                         |                      |                      |                |                |                |                |                       |               |               |               |               |       |          |
|              |                         |                      |                      |                |                |                |                |                       |               |               |               |               |       |          |
|              |                         |                      |                      |                |                |                |                |                       |               |               |               |               |       |          |
|              |                         |                      |                      |                |                |                |                |                       |               |               |               |               |       |          |
|              |                         |                      |                      |                |                |                |                |                       |               |               |               |               |       |          |
|              |                         |                      |                      |                |                |                |                |                       |               |               |               |               |       |          |
|              |                         |                      |                      |                |                |                |                |                       |               |               |               |               |       |          |
|              |                         |                      |                      |                |                |                |                |                       |               |               |               |               |       |          |
|              |                         |                      |                      |                |                |                |                |                       |               |               |               |               |       |          |
|              |                         |                      |                      |                |                |                |                |                       |               |               |               |               |       |          |
|              |                         |                      |                      |                |                |                |                |                       |               |               |               |               |       |          |
|              | Total hours:            |                      |                      |                |                |                |                |                       |               |               |               |               |       |          |
| Pay period   | pro-rated %:            |                      |                      |                |                |                |                |                       |               |               |               |               |       |          |
| Emplo        | yee signature:<br>Date: |                      |                      |                |                |                | Superviso      | r signature:<br>Date: |               |               |               |               |       |          |
|              | Notes:                  |                      |                      |                |                |                |                |                       |               |               |               |               |       |          |
|              |                         |                      |                      |                |                |                |                |                       |               |               |               |               |       |          |
|              |                         |                      |                      |                |                |                |                |                       |               |               |               |               |       |          |
|              |                         |                      |                      |                |                |                |                |                       |               |               |               |               |       |          |
|              |                         |                      |                      |                |                |                |                |                       |               |               |               |               |       |          |
|              |                         |                      |                      |                |                |                |                |                       |               |               |               |               |       |          |

#### **Payroll Report Form**

#### PAYROLL REPORT

Instructions: Each entry on this report should represent one employee for one pay period. The total wages, total wages and benefits, and personnel reimbursement total will auto-populate.

HCD Contract #:

Reporting period:

| Employee name | Position / title | Total hours<br>(or if salaried,<br>enter 1) | +<br>(or | lourly rate<br>total salary) | T  | otal wages<br>(only) | Oth  | er benefits /<br>costs | Total Wages<br>and Benefits |                   | Pro-rated pay<br>period<br>percentage | Personnel<br>reimbursement<br>total |
|---------------|------------------|---------------------------------------------|----------|------------------------------|----|----------------------|------|------------------------|-----------------------------|-------------------|---------------------------------------|-------------------------------------|
|               |                  |                                             | \$       | -                            | \$ | -                    | \$   | -                      | \$                          | -                 | 0.00%                                 | \$ -                                |
|               |                  |                                             | \$       | -                            | \$ | -                    | \$   | -                      | \$                          | -                 | 0.00%                                 | \$-                                 |
|               |                  |                                             | \$       | -                            | \$ | -                    | \$   | -                      | \$                          | -                 | 0.00%                                 | \$-                                 |
|               |                  |                                             | \$       | -                            | \$ | -                    | \$   | -                      | \$                          | -                 | 0.00%                                 | \$ -                                |
|               |                  |                                             | \$       | -                            | \$ | -                    | \$   | -                      | \$                          | -                 | 0.00%                                 | \$ -                                |
|               |                  |                                             | \$       | -                            | \$ | -                    | \$   | -                      | \$                          | -                 | 0.00%                                 | \$ -                                |
|               |                  |                                             | \$       | -                            | \$ | -                    | \$   | -                      | \$                          | -                 | 0.00%                                 | \$ -                                |
|               |                  |                                             | \$       | -                            | \$ | -                    | \$   | -                      | \$                          | -                 | 0.00%                                 | \$ -                                |
|               |                  |                                             | \$       | -                            | \$ | -                    | \$   | -                      | \$                          | -                 | 0.00%                                 | \$ -                                |
|               |                  |                                             | \$       | _                            | \$ | -                    | \$   | -                      | \$                          | -                 | 0.00%                                 | \$ -                                |
|               |                  |                                             | \$       | -                            | \$ | -                    | \$   | -                      | \$                          | -                 | 0.00%                                 | \$ -                                |
|               |                  |                                             | \$       | _                            | \$ | -                    | \$   | _                      | \$                          | -                 | 0.00%                                 | \$ -                                |
|               |                  |                                             | \$       | _                            | \$ | -                    | \$   | -                      | \$                          | _                 | 0.00%                                 | \$ -                                |
|               |                  |                                             | \$       | -                            | \$ | -                    | \$   | -                      | \$                          | -                 | 0.00%                                 | \$ -                                |
|               |                  |                                             | \$       | _                            | \$ | -                    | \$   | -                      | \$                          | -                 | 0.00%                                 | \$ -                                |
|               |                  |                                             |          |                              |    |                      |      | Total                  | dir                         | ect personnel     | reimbursement:                        | \$ -                                |
|               | 1                |                                             |          |                              |    | Total reque          | sted | this reporting         | ap                          | eriod (if less tl | han total above):                     | \$ -                                |
| Prepared by:  |                  | -                                           |          |                              |    |                      |      |                        | 3 F                         |                   | ,·                                    | •                                   |

Reviewed by:

Date:

The fields at the top of the coversheet, circled in red in Exhibit 2 below, will be prepopulated by the HCD Program Representative. Subrecipients should verify that all information is accurate. Subrecipients should fill in the Subrecipient Invoice #, if applicable, and the Reporting Period Start Date and Reporting Period End Date for each report submitted.

| Com  | <b>Community Development Block Grant - Disaster Recovery and Mitigation</b> |                       |                                  |                |  |  |  |  |  |  |  |
|------|-----------------------------------------------------------------------------|-----------------------|----------------------------------|----------------|--|--|--|--|--|--|--|
| Fina | Financial Reporting Form                                                    |                       |                                  |                |  |  |  |  |  |  |  |
|      | Subrecipient:                                                               | County of Example     | HCD Contract #:                  | 20-DRMHP-12345 |  |  |  |  |  |  |  |
| (    | Project Name:                                                               | County of Example MSA | Amendment #:                     |                |  |  |  |  |  |  |  |
|      | Subrecipient Address:                                                       | 123 Main Street       | Agreement Start Date:            | 7/1/2021       |  |  |  |  |  |  |  |
|      |                                                                             | Example, CA 12345     | Agreement End Date:              | 8/31/2025      |  |  |  |  |  |  |  |
|      | Subrecipient TIN:                                                           | 12-3456789            | Reporting Period Start Date:     |                |  |  |  |  |  |  |  |
| s    | ubrecipient Invoice #:                                                      |                       | Reporting Period End Date:       |                |  |  |  |  |  |  |  |
|      |                                                                             | Rep                   | orting end before Agreement end? | No             |  |  |  |  |  |  |  |

#### Exhibit 2 – Coversheet Worksheet

Subrecipients should **NOT** enter additional information on the coversheet, aside from entering Authorized Official information, which is covered later in this memo. All financial information contained on the coversheet is automatically generated as Subrecipients complete the expenditures worksheet.

The expenditures worksheet is where Subrecipients should enter their program expenses. Note that Subrecipients are required to provide supporting documentation for ALL claimed expenses in the Grants Network Financial Report, as described above. As shown below in Exhibit 5, Subrecipients should list their expenses in the **same order** that the supporting documentation is provided in the Grants Network Financial Report.

Subrecipient must ensure that the information contained on the expenditures worksheet matches the supporting documentation provided. Subrecipients should double check values and dates of service.

Documentation of personnel costs consists of three key items:

- Employee timesheet (submit with Financial Report) as shown in Exhibit 3;
- Payroll register (retain in local records); and
- Payroll report (complete form within the Financial Reporting workbook) as shown in Exhibit
   4.

#### Exhibit 3 – Sample Employee Timesheet

Employee Timesheets must be submitted for each employee that worked on a CDBG-DR/MIT project or activity. The timesheet must:

- Specify the period (date range) of the pay period, and must correspond with the employee's paycheck for that pay period;
- Reflect all hours worked during the pay period, regardless of funding source;
- Identify the number of hours and percentage of total hours worked for each project / activity by funding source;
- Be signed and dated by the employee and supervisor or otherwise authorized electronically.

The employee timesheet form included within the Financial Report Workbook includes all of this information and is provided for your use. If you have a local timesheet that meets all of these requirements, feel free to use that and upload it with your Financial Report instead.

To use the employee timesheet form included within the Financial Report Workbook:

- 1. Enter the employee name
- 2. Enter the week ending date to populate the Day and Date columns (Note: If your pay period includes fewer days than the number provided on this form, only fill in the days/dates where hours were worked; if your pay period is monthly, you may use a second timesheet or supply a local conforming timesheet)
- 3. Adjust the funding source and activity descriptions across the top row to fit the employee's workload (activities they are working on)
- 4. Fill in the daily hours worked by grant/activity
- 5. Insert any comments, if applicable
- 6. The employee must sign and date the form
- 7. The employee's supervisor must sign and date the form

| EMPLOY       | EE TIMES                 | HEET                 |                      |                |                |                |                |                       |               |               |               |               |         |          |
|--------------|--------------------------|----------------------|----------------------|----------------|----------------|----------------|----------------|-----------------------|---------------|---------------|---------------|---------------|---------|----------|
| Employee:    | Jane Doe                 |                      |                      | 1              |                |                |                |                       |               |               |               |               |         |          |
| Week ending: | 01/15/22                 |                      |                      |                |                |                |                |                       |               |               |               |               |         |          |
| Day          | Date                     | DR-MHP<br>activity 1 | DR-MHP<br>activity 2 | MIT activity 1 | INF activity 1 | INF activity 2 | PPS activity 1 | PPS activity 2        | Other local 1 | Other local 2 | Other local 3 | Other local 4 | Total   | Comments |
| Friday       | 12/31/21                 | 2.00                 | 2.00                 | 1.00           | 1.00           | 1.00           | 1.00           |                       |               |               |               |               | 8.00    |          |
| Saturday     | 01/01/22                 |                      |                      |                |                |                |                |                       |               |               |               |               |         |          |
| Sunday       | 01/02/22                 |                      |                      |                |                |                |                |                       |               |               |               |               |         | 5        |
| Monday       | 01/03/22                 | 1.00                 | 1.00                 | 1.00           | 1.00           | 1.00           |                |                       | 3.00          |               |               |               | 8.00    |          |
| Tuesday      | 01/04/22                 | 1.00                 | 1.00                 | 1.00           | 1.00           | 1.00           |                |                       | 3.00          |               |               |               | 8.00    |          |
| Wednesday    | 01/05/22                 | 1.00                 | 1.00                 | 1.00           | 1.00           | 1.00           |                |                       | 3.00          |               |               |               | 8.00    |          |
| Thursday     | 01/06/22                 | 1.00                 | 1.00                 | 1.00           | 1.00           | 1.00           |                |                       | 3.00          |               |               |               | 8.00    |          |
| Friday       | 01/07/22                 | 1.00                 | 1.00                 | 1.00           | 1.00           | 1.00           |                | 2                     | 3.00          |               |               |               | 8.00    |          |
| Saturday     | 01/08/22                 |                      |                      |                |                |                |                |                       |               |               |               |               |         |          |
| Sunday       | 01/09/22                 |                      |                      |                |                |                |                |                       |               |               |               |               |         |          |
| Monday       | 01/10/22                 | 8.00                 |                      |                |                |                |                |                       |               |               |               |               | 8.00    |          |
| Tuesday      | 01/11/22                 | 8.00                 |                      |                |                |                |                |                       |               |               |               |               | 8.00    |          |
| Wednesday    | 01/12/22                 | 8.00                 |                      |                |                |                |                |                       |               |               |               |               | 8.00    |          |
| Thursday     | 01/13/22                 |                      | 8.00                 |                |                |                |                |                       |               |               |               |               | 8.00    |          |
| Friday       | 01/14/22                 |                      |                      | 1.00           | 1.00           | 1.00           | 1.00           | 1.00                  | 1.00          | 1.00          |               | 1.00          | 8.00    |          |
| Saturday     | 01/15/22                 |                      |                      |                |                |                |                |                       |               |               |               |               |         |          |
|              | Total hours:             | 31.00                | 15.00                | 7.00           | 7.00           | 7.00           | 2.00           | 1.00                  | 16.00         | 1.00          |               | 1.00          | 88.00   |          |
| Pay period   | pro-rated %:             | 35.23%               | 17.05%               | 7.95%          | 7.95%          | 7.95%          | 2.27%          | 1.14%                 | 18.18%        | 1.14%         |               | 1.14%         | 100.00% |          |
| 6 Emplo      | oyee signature:<br>Date: |                      |                      |                | -              | 7              | Superviso      | r signature:<br>Date: |               | -             |               |               |         |          |

#### Exhibit 4 – Payroll Report Form

The Payroll Report Form brings together source information from employee timesheets and your payroll system's payroll registers. The timesheets tell you how much of an employee's total cost is allocable to the CDBG-DR/MIT activity or project. The payroll register tells you the total cost of the employee for a given pay period.

To fill out the required payroll report form in the Financial Report Workbook:

- 1. Fill in the reporting period
- 2. Fill in the employee name and position title (each row represents one employee for one pay period)
- 3. If the employee is hourly, enter their total hours
- 4. If the employee is salaried, enter the numeral "1"
- 5. Enter the hourly rate of pay or the total salary for the period
- 6. Enter the total cost to the employer of any other fringe benefits or costs (FICA, taxes, insurance, PERS, etc.)
- 7. Enter the pro-rated pay period percentage for the CDBG-DR/MIT activity from the timesheet

| Reporting period:  | 1/1/22 - 1/31/22            |                                             |                                  |    |                      |      |                         |     |                             |                                       |           |                                |
|--------------------|-----------------------------|---------------------------------------------|----------------------------------|----|----------------------|------|-------------------------|-----|-----------------------------|---------------------------------------|-----------|--------------------------------|
| Employee name      | Position / title            | Total hours<br>(or if salaried,<br>enter 1) | Hourly rate<br>(or total salary) | Т  | otal wages<br>(only) | Oth  | her benefits /<br>costs |     | Total Wages<br>and Benefits | Pro-rated pay<br>period<br>percentage | P<br>reim | ersonnel<br>Ibursemer<br>total |
| ane Doe (1/1-1/15) | Hsg Tech. (Hourly Example)  | 3 88                                        | \$ 30.00                         | \$ | 2,640.00             | \$   | 290.00                  | \$  | 2,930.00                    | 35.23%                                | \$        | 1,032.2                        |
| ohn Doe (1/1-1/15) | Hsg Mgr. (Salaried Example) | 4 1                                         | \$ 4,000.00                      | \$ | 4,000.00             | \$   | 478.14                  | \$  | 4,478.14                    | 57.34%                                | \$        | 2,567.7                        |
|                    |                             |                                             | \$ 5-                            | \$ | -                    | \$   | _6-                     | \$  | -                           | 0.00%                                 | \$        | -                              |
|                    |                             |                                             | \$ -                             | \$ | -                    | \$   | <u> </u>                | \$  | -                           | 0.00%                                 | \$        | -                              |
|                    |                             |                                             | \$-                              | \$ | -                    | \$   | -                       | \$  | -                           | 0.00%                                 | \$        | -                              |
|                    |                             |                                             | \$-                              | \$ | -                    | \$   | -                       | \$  | -                           | 0.00%                                 | \$        | -                              |
|                    |                             |                                             | \$-                              | \$ | -                    | \$   | -                       | \$  | -                           | 0.00%                                 | \$        | -                              |
|                    |                             |                                             | \$-                              | \$ | -                    | \$   | -                       | \$  | -                           | 0.00%                                 | \$        | -                              |
|                    |                             |                                             | \$-                              | \$ | -                    | \$   | -                       | \$  | -                           | 0.00%                                 | \$        | -                              |
|                    |                             |                                             | \$-                              | \$ | -                    | \$   | -                       | \$  | -                           | 0.00%                                 | \$        | -                              |
|                    |                             |                                             | \$-                              | \$ | -                    | \$   | -                       | \$  | -                           | 0.00%                                 | \$        | -                              |
|                    |                             |                                             | \$-                              | \$ | -                    | \$   | -                       | \$  | -                           | 0.00%                                 | \$        | -                              |
|                    |                             |                                             | \$-                              | \$ | -                    | \$   | -                       | \$  | -                           | 0.00%                                 | \$        | -                              |
|                    |                             |                                             | \$-                              | \$ | -                    | \$   | -                       | \$  | -                           | 0.00%                                 | \$        | -                              |
|                    |                             |                                             | \$ -                             | \$ | -                    | \$   | -                       | \$  | -                           | 0.00%                                 | \$        | -                              |
|                    |                             |                                             |                                  |    |                      |      | 8 Total                 | dir | rect personnel              | reimbursement:                        | \$        | 3,600.0                        |
|                    |                             |                                             |                                  | 9  | Total reque          | stec | d this reportin         | g p | period (if less t           | han total above):                     | \$        | -                              |

- Once steps 1-7 above are completed and all employees are entered for all pay periods worked on the CDBG-DR/MIT activity or project, the total direct personnel reimbursement is shown; insert this on the Expenditures tab
- 9. If there is a reason why your organization needs to request reimbursement for less than the total direct personnel reimbursement amount shown, you may enter a lesser amount in the double-underlined row below the table

### Community Development Block Grant - Disaster Recovery and Mitigation Financial Reporting Form

Instructions for Completing this Expenditures Sheet

Please use this sheet to provide detail for all expenditures during the Reporting Period and ensure that you have followed these instructions.

- 1.) Use the drop-down to select the *Category* (i.e. Activity, General Admin, Activity Delivery, Other);
- 2.) Enter the Service Period in which the expenditure occurred, this could be a specific date or range;
- 3.) Enter an Expenditure Name for this item that identifies the Service/Expenditure type;
- 4.) Provide a brief Service Description that directly relates to the approved (Master) Standard Agreement;
- 5.) Enter the Amount for that line item reported by this request;
  - \*\* Ensure that documents are listed in the order in which they are provided in any attachments in Grants Network.
  - \*\* If necessary, provide additional details in the Service Description to make clear what costs are being reported, which costs are allocated or prorated, the basis for such allocation or proration, and any additional guidance important for HCD's review.

|                      |                |                     |                                     | Total | \$<br>13,950.00 |
|----------------------|----------------|---------------------|-------------------------------------|-------|-----------------|
|                      |                |                     |                                     |       |                 |
| Description of Clair | ns for Reimbur | sement:             |                                     |       |                 |
| Category             | Service Period | Expenditure Name    | Service Description                 |       | Amount          |
| 1 Activity           | 1/1/22-1/31/22 | Consultant Invoices | (1) Invoice for January 2022        |       | \$<br>10,000.00 |
| 2 Activity Delivery  | 1/1/22-1/31/22 | Staff Timesheets    | January 2022 timesheet for Jane Doe |       | \$<br>3,600.00  |
| 3 Activity Delivery  | 1/1/22-1/31/22 | Newspaper Invoice   | Invoice for publishing RROF         |       | \$<br>350.00    |
| 4                    |                |                     |                                     |       | \$<br>-         |
| 5                    |                |                     |                                     |       | \$<br>-         |
| 6                    |                |                     |                                     |       | \$<br>_         |

Completing the expenditures worksheet automatically populates the expenditures categories and amounts on the coversheet as shown in Exhibit 6, below. Subrecipients should confirm that these are the totals they are expecting to claim for the reporting period. **Any adjustments to categories or amount MUST be made on the expenditures worksheet.** 

Note that Subrecipients should break out Activity and Activity Delivery expenditures on the Financial Report Workbook.

Once totals are correct, the Subrecipient should click Yes or No as shown in Exhibit 6 to indicate whether Program Income has been allocated for this project.

To finish the form, the Subrecipient needs to fill in the Name, Title, and Phone Number of the Authorized Certifying Official **indicated on the Resolution** and have that official electronically sign and date the form, as indicated below.

### Exhibit 6 – Coversheet with Automatically Populated Entries

| Project Name:       County of Example MSA       Amendment #;       /////2021         Subrecipient Address:       123 Main Street       Agreement Start Date:       7/1/2021         Subrecipient Invoice #;       12-3456789       Reporting Period Start Date:       8/31/2025         Subrecipient Invoice #;       12-3456789       Reporting Period Start Date:       8/31/2025         Subrecipient Invoice #;       Reporting Period End Date:       8/31/2025         Trancial Activity Report       Reporting Period End Date:       8/31/2025         Category       Amount Reported This Period       No         inancial Activity \$       10,000.00       General Administration \$       -         Activity Delivery       \$       3,950.00       Sprogram Income       YES IN 0         Is Program Income       YES IN 0       13,950.00       Sprogram Income       Sprogram Income       -         (a) be submitted in Grants Network;       (b) be supported by documentation that fully substantiates costs;       (c) include the service period of costs; and       (d) be submitted monthly, even if zero expenditures are reported.         cortify that all costs contained in this report: are compliant with the Uniform Administrative Requirements at 2 CFR       00, and all other applicable federal, state and local requirements; and are necessary, reasonable, allowable, do not xoeed budgets by type of cost in the Master/Standard Agreement,                                                                                                    | Project Name:<br>Subrecipient Address                                                                                                    |                                                                                                    | ole HCD Contra                                                                                                    | ct #: 20-DRMHP-12345                                                                                                    |
|----------------------------------------------------------------------------------------------------|----------------------------------------------------------------------------------------------------|----------------------------------------------------------------------------------------------------|----------------------------------------------------------------------------------------------------|----------------------------------------------------------------------------------------------------|
| Subrecipient Address:       123 Main Street       Agreement Start Date:       7/1/2021         Subrecipient TIN:       12-3456789       Reporting Period Start Date:       8/31/2025         Subrecipient Invoice #:       Reporting Period Start Date:       8/31/2025         Reporting Period Start Date:       No         Intencial Activity Report       Reporting Period End Date:       No         Category       Annount Reported This Period       No         Activity       \$ 10,000.00       General Administration       -         Activity Delivery       \$ 3,950.00       -       -         Is Program Income allocated to this project?       No       -         equests must:       (b) be submitted in Grants Network;       (b) be submitted monthly, even if zero expenditures are reported.         certify that all costs contained in this report: are compliant with the Uniform Administrative Requirements at 2 CFR 00, and all other applicable federal, state and local requirements; and are necessary, reasonable, allowable, do not exceed budgets by type of cost in the Master/Standard Agreement, and have not already been reimbursed by DBG-DR/IMT funds or another funding source. I certify that the information in this report and attachments courately reflects the work performed in accordance with the associated Master/Standard Agreement and all associated Exhibits. I certify that all contractors or vendors that invoiced for costs contained in this report and atta costs contained in this report and atta courtactors or vendors that invoiced for cos                                                                                                    | Subrecipient Address                                                                                                    | County of Example                                                                                                    | MSA Amendme                                                                                                    | nt #:                                                                                                    |
| Example, CA 12345       Agreement End Date:       8/31/2025         Subrecipient TIN:       12-3456789       Reporting Period Start Date:       Image: Canada Canada C                            | - abi corpioni ridai coo.                                                                                                    | 123 Main Stree                                                                                                    | et Agreement Start D                                                                                                    | Date: 7/1/2021                                                                                                    |
| Subrecipient TIN:       12-3456789       Reporting Period Start Date:         Reporting Period End Date:       Reporting Period End Date:       No                                                                                                    |                                                                                                    | Example, CA 123                                                                                                    | Agreement End D                                                                                                    | Date: 8/31/2025                                                                                                    |
| Subrecipient Invoice #:       Reporting Period End Date:         Reporting end before Agreement end?       No                                                                                                    | Subrecipient TIN:                                                                                                    | 12-3456789                                                                                                    | Reporting Period Start D                                                                                                    | Date:                                                                                                    |
| Reporting end before Agreement end?       No         Financial Activity Report <ul> <li>Category Amount Reported This Period</li> <li>Activity \$ 10,000.00</li> <li>General Administration \$ -</li> <li>Activity Delivery \$ 3,950.00</li> <li>Total \$ 13,950.00</li> <li>Is Program Income Is Program Income</li> <li>Vrs No</li> </ul> <li>Requests must:         <ul> <li>(a) be submitted in Grants Network;</li> <li>(b) be submitted monthly, even if zero expenditures are reported.</li> </ul> </li> <li>Certify that all costs contained in this report: are compliant with the Uniform Administrative Requirements at 2 CFR 0.0, and all other applicable federal, state and local requirements; and are necessary, reasonable, allowable, do not xceed budgets by type of cost in the Master/Standard Agreement, and have not already been reimbursed by 2DBG-DR/MIT funds or another funding source. I certify that the information in this report and attachments curately reflects the work performed in accordance with the associated Master/Standard Agreement and have not already been reimbursed by 2DBG-DR/MIT funds or another funding source. I certify that the information in this report and attachments curately reflects the work performed in accordance with the associated Master/Standard Agreement and attachments scurately reflects the work performed in accordance with the associated Master/Standard Agreement and have not already been reimbursed by 2DBG-DR/MIT funds or another funding source or evendors that invoiced for costs contained in this report and nat are subject to the Procurement Standards at 2 CFR 200 Subpart D were procured in accordance with this subpart, nd all other applicable federal, state and local requirements. By signing this report. I certify to the best of my knowledge nd belief that the repor</li>                                                                                                    | Subrecipient Invoice #:                                                                                                    |                                                                                                    | Reporting Period End D                                                                                                    | Date:                                                                                                    |
| Category Anount Reported This Period         Activity       \$       10,000.00         General Administration       \$       -         Activity Delivery       \$       3,950.00         Total       \$       13,950.00         Is Program Income allocated to this project?       No         Ballocated to this project?       No         Requests must:       (a) be submitted in Grants Network;       (b) be supported by documentation that fully substantiates costs;       (c) include the service period of costs; and         (d) be submitted monthly, even if zero expenditures are reported.       Certify that all costs contained in this report: are compliant with the Uniform Administrative Requirements at 2 CFR       (00, and all other applicable federal, state and local requirements; and are necessary, reasonable, allowable, do not xceed budgets by type of cost in the Master/Standard Agreement, and have not already been reimbursed by 2DBG-DR/MIT funds or another funding source. I certify that the information in this report and attachments ccurately reflects the work performed in accordance with the associated Master/Standard Agreement, that osts have been incurred and/or paid, and that costs included are consistent with the Master/Standard Agreement and at associated Exhibits. I certify that all contractors or vendors that invoiced for costs contained in this report and at a re subject to the Procurement Standards at 2 CFR 200 Subpart D were procured in accordance with this subpart, and all other applicable federal, state and local requirements. By signing this report, I certify to the best of my knowledge in debier for the uprocures and objectives                                                                                                    |                                                                                                    |                                                                                                    | Reporting end before Agreement e                                                                                                    | end? No                                                                                                    |
| Category       Amount Reported This Period         Activity       \$       10,000.00         General Administration       \$       -         Activity Delivery       \$       3,950.00         Total       \$       13,950.00         Is Program Income allocated to this project?       No         Activity Delivery       \$       0.950.00         Is Program Income allocated to this project?       No         Bequests must:       (a) be submitted in Grants Network;         (b) be supported by documentation that fully substantiates costs;       (c) include the service period of costs; and         (d) be submitted monthly, even if zero expenditures are reported.       Exertify that all costs contained in this report: are compliant with the Uniform Administrative Requirements at 2 CFR         00, and all other applicable federal, state and local requirements; and are necessary, reasonable, allowable, do not xceed budgets by type of cost in the Master/Standard Agreement, and have not already been reimbursed by 2DBG-DR/MIT funds or another funding source. I certify that the information in this report and attachments ccurately reflects the work performed in accordance with the associated Master/Standard Agreement nd all associated Exhibits. I certify that all contractors or vendors that invoiced for costs contained in this report and at are subject to the Procurement Standards at 2 CFR 200 Subpart D were procured in accordance with this subpart, nd all other applicable federal, state and local requirements. By signing this report, I certify to the best of my knowledge nd belief                                                                                                    | ncial Activity Report                                                                                                    |                                                                                                    |                                                                                                    |                                                                                                    |
| Activity       \$       10,000.00         General Administration       \$       -         Activity Delivery       \$       3,950.00         Total       \$       13,950.00         Is Program Income allocated to this project?       No         Requests must:       (a) be submitted in Grants Network;       (b) be supported by documentation that fully substantiates costs;       (c) include the service period of costs; and         (d) be submitted monthly, even if zero expenditures are reported.       Certify that all costs contained in this report: are compliant with the Uniform Administrative Requirements at 2 CFR 00, and all other applicable federal, state and local requirements; and are necessary, reasonable, allowable, do not xceed budgets by type of cost in the Master/Standard Agreement, and have not already been reimbursed by 2DBG-DR/MIT funds or another funding source. I certify that the information in this report and attachments ccurately reflects the work performed in accordance with the associated Master/Standard Agreement and all associated Exhibits. I certify that all contractors or vendors that invoiced for costs contained in this report and at are subject to the Procurement Standards at 2 CFR 200 Subpart D were procured in accordance with this subpart, and all other applicable federal, state and local requirements. By signing this report, I certify to the best of my knowledge not bat are subject to the Procurement Standards at 2 CFR 200 Subpart D were procured in accordance with this subpart, and all other applicable federal, state and local requirements. By signing this report, I certify to the best of my knowledge in beilt that the report is true, complete, and accurate, and the expenditures, disbursements                                                                                                    | Category                                                                                                    | Amount Reported Th                                                                                                    | is Period                                                                                                    |                                                                                                    |
| General Administration       \$       -         Activity Delivery       \$       3,950.00         Total       \$       13,950.00         Is Program Income allocated to this project?       YES       No         Requests must:       (a) be submitted in Grants Network;       (b) be supported by documentation that fully substantiates costs;       (c) include the service period of costs; and         (d) be submitted monthly, even if zero expenditures are reported.       Certify that all costs contained in this report: are compliant with the Uniform Administrative Requirements at 2 CFR         00, and all other applicable federal, state and local requirements; and are necessary, reasonable, allowable, do not xceed budgets by type of cost in the Master/Standard Agreement, and have not already been reimbursed by 2DBG-DR/MIT funds or another funding source. I certify that the information in this report and attachments ccurately reflects the work performed in accordance with the associated Master/Standard Agreement, that osts have been incurred and/or paid, and that costs included are consistent with the Master/Standard Agreement and at are subject to the Procurement Standards at 2 CFR 200 Subpart D were procured in accordance with this subpart, and all other applicable federal, state and local requirements. By signing this report, I certify to the best of my knowledge and belief that the report is true, complete, and accurate, and the expenditures, disbursements and cash receipts re for the purposes and objectives set forth in the terms and conditions of the Master/Standard Agreement. am aware that any false, fictilious, or fraudulent information, or the omission of any material fact, may subject me to reiman duit or administrating me                                                                                                    | Activity                                                                                                    | \$ 1                                                                                                    | 10.000.00                                                                                                    |                                                                                                    |
| Activity Delivery       \$       3,950.00         Total       \$       13,950.00         Is Program Income allocated to this project?       No         Requests must:       (a) be submitted in Grants Network;       (b) be supported by documentation that fully substantiates costs;         (c) include the service period of costs; and       (d) be submitted monthly, even if zero expenditures are reported.         certify that all costs contained in this report: are compliant with the Uniform Administrative Requirements at 2 CFR 200, and all other applicable federal, state and local requirements; and are necessary, reasonable, allowable, do not exceed budgets by type of cost in the Master/Standard Agreement, and have not already been reimbursed by 2DBG-DR/MIT funds or another funding source. I certify that the information in this report and attachments incurred and/or paid, and that costs included are consistent with the Master/Standard Agreement and at associated Exhibits. I certify that all contractors or vendors that invoiced for costs contained in this report and hat are subject to the Procurement Standards at 2 CFR 200 Subpart D were procured in accordance with this subpart, and and ther applicable federal, state and local requirements. By signing this report, I certify to the best of my knowledge ind belief that the report is true, complete, and accurate, and the expenditures, disbursements and cash receipts re for the purposes and objectives set forth in the terms and conditions of the Master/Standard Agreement. an aware that any false, fictitious, or fraudulent information, or the omission of any material fact, may subject me to riminal child are administrative contined.                                                                                                    | eneral Administration                                                                                                    | \$                                                                                                    | -                                                                                                    |                                                                                                    |
| Total       13,950.00         Is Program Income allocated to this project?       Image: State and State and Sta | Activity Delivery                                                                                                    | \$                                                                                                    | 3.950.00                                                                                                    |                                                                                                    |
| Is Program Income<br>allocated to this project?<br>Requests must:<br>(a) be submitted in Grants Network;<br>(b) be supported by documentation that fully substantiates costs;<br>(c) include the service period of costs; and<br>(d) be submitted monthly, even if zero expenditures are reported.<br>certify that all costs contained in this report: are compliant with the Uniform Administrative Requirements at 2 CFR<br>200, and all other applicable federal, state and local requirements; and are necessary, reasonable, allowable, do not<br>exceed budgets by type of cost in the Master/Standard Agreement, and have not already been reimbursed by<br>2DBG-DR/MIT funds or another funding source. I certify that the information in this report and attachments<br>accurately reflects the work performed in accordance with the associated Master/Standard Agreement, that<br>costs have been incurred and/or paid, and that costs included are consistent with the Master/Standard Agreement<br>and all associated Exhibits. I certify that all contractors or vendors that invoiced for costs contained in this report and<br>that are subject to the Procurement Standards at 2 CFR 200 Subpart D were procured in accordance with this subpart,<br>and all other applicable federal, state and local requirements. By signing this report, I certify to the best of my knowledge<br>and belief that the report is true, complete, and accurate, and the expenditures, disbursements and cash receipts<br>are for the purposes and objectives set forth in the terms and conditions of the Master/Standard Agreement.<br>am aware that any false, fictitious, or fraud dies totamoets false and ion any material fact, may subject me to<br>viprine al. while or administrative provide the produce.                                                                                                    | Total                                                                                                    | •                                                                                                    | 12.050.00                                                                                                    |                                                                                                    |
| Is Program Income<br>allocated to this project?<br>Requests must:<br>(a) be submitted in Grants Network;<br>(b) be supported by documentation that fully substantiates costs;<br>(c) include the service period of costs; and<br>(d) be submitted monthly, even if zero expenditures are reported.<br>certify that all costs contained in this report: are compliant with the Uniform Administrative Requirements at 2 CFR<br>200, and all other applicable federal, state and local requirements; and are necessary, reasonable, allowable, do not<br>exceed budgets by type of cost in the Master/Standard Agreement, and have not already been reimbursed by<br>2DBG-DR/MIT funds or another funding source. I certify that the information in this report and attachments<br>accurately reflects the work performed in accordance with the associated Master/Standard Agreement, that<br>boost have been incurred and/or paid, and that costs included are consistent with the Master/Standard Agreement<br>and all associated Exhibits. I certify that all contractors or vendors that invoiced for costs contained in this report and<br>hat are subject to the Procurement Standards at 2 CFR 200 Subpart D were procured in accordance with this subpart,<br>and all other applicable federal, state and local requirements. By signing this report, I certify to the best of my knowledge<br>ind belief that the report is true, complete, and accurate, and the expenditures, disbursements and cash receipts<br>ire for the purposes and objectives set forth in the terms and conditions of the Master/Standard Agreement.<br>am aware that any false, fictitious, or fraudulent information, or the omission of any material fact, may subject me to<br>winnel did as administrative panelties of the fourt false statements false delaments false delaments.                                                                                                    |                                                                                                    | Φ                                                                                                    | 13,850.00                                                                                                    |                                                                                                    |
| Requests must:<br>(a) be submitted in Grants Network;<br>(b) be supported by documentation that fully substantiates costs;<br>(c) include the service period of costs; and<br>(d) be submitted monthly, even if zero expenditures are reported.<br>certify that all costs contained in this report: are compliant with the Uniform Administrative Requirements at 2 CFR<br>200, and all other applicable federal, state and local requirements; and are necessary, reasonable, allowable, do not<br>exceed budgets by type of cost in the Master/Standard Agreement, and have not already been reimbursed by<br>2DBG-DR/MIT funds or another funding source. I certify that the information in this report and attachments<br>accurately reflects the work performed in accordance with the associated Master/Standard Agreement, that<br>costs have been incurred and/or paid, and that costs included are consistent with the Master/Standard Agreement<br>and all associated Exhibits. I certify that all contractors or vendors that invoiced for costs contained in this report and<br>hat are subject to the Procurement Standards at 2 CFR 200 Subpart D were procured in accordance with this subpart,<br>and all other applicable federal, state and local requirements. By signing this report, I certify to the best of my knowledge<br>and belief that the report is true, complete, and accurate, and the expenditures, disbursements and cash receipts<br>are for the purposes and objectives set forth in the terms and conditions of the Master/Standard Agreement.<br>am aware that any false, fictitious, or fraudulent information, or the omission of any material fact, may subject me to<br>viticial civil or administrative negative for for for the purpose.                                                                                                    | Is Program Income                                                                                                    | 🔾 YES 🛞 NO                                                                                                    |                                                                                                    |                                                                                                    |
|                                                                                                    |                                                                                                    | t in the Master/Standard                                                                                                    | Agreement, and have not already been rei<br>v that the information in this report and atta                                                                                                    | mbursed by<br>chments                                                                                                    |
| U.S. Code Title 18, Section 1001 and Title 31, Sections 3729-3730 and 3801-3812).                                                                                                    | ed budgets by type of cos<br>G-DR/MIT funds or another<br>rately reflects the work per<br>have been incurred and/<br>all associated Exhibits. I ce<br>are subject to the Procure<br>all other applicable federa<br>belief that the report is true<br>or the purposes and object<br>aware that any false, fictit<br>ball civil or administrative.                                        | rformed in accordance w<br>or paid, and that costs in<br>ertify that all contractors o<br>ment Standards at 2 CFF<br>, state and local requirem<br>e, complete, and accurate<br>tives set forth in the term<br>ous, or fraudulent inform<br>penalties for fraud                                                                     | with the associated Master/Standard Agreer<br>icluded are consistent with the Master/Stand<br>or vendors that invoiced for costs contained<br>R 200 Subpart D were procured in accordar<br>ments. By signing this report, I certify to the<br>te, and the expenditures, disbursements an<br>is and conditions of the Master/Standard Ag-<br>nation, or the omission of any material fact,<br>statements, false claims or otherwise                                                        | nent, that<br>dard Agreement<br>in this report and<br>nce with this subpart,<br>best of my knowledge<br>d cash receipts<br>greement.<br>may subject me to                  |
| Name/Title of Authorized Certifying Official: Phone Number                                                                                                    | ed budgets by type of cos<br>G-DR/MIT funds or another<br>rately reflects the work per<br>have been incurred and/<br>all associated Exhibits. I ca<br>are subject to the Procure<br>all other applicable federa<br>belief that the report is true<br>or the purposes and object<br>aware that any false, fictit<br>hal, civil or administrative p<br>Code Title 18, Section 10          | rformed in accordance w<br>or paid, and that costs invertify that all contractors o<br>ment Standards at 2 CFF<br>, state and local requiren<br>e, complete, and accurate<br>tives set forth in the term<br>ous, or fraudulent inform<br>penalties for fraud, false s<br>01 and Title 31, Sections                                  | with the associated Master/Standard Agreer<br>icluded are consistent with the Master/Stand<br>or vendors that invoiced for costs contained<br>R 200 Subpart D were procured in accordar<br>ments. By signing this report, I certify to the<br>te, and the expenditures, disbursements an<br>is and conditions of the Master/Standard Ag-<br>nation, or the omission of any material fact,<br>statements, false claims or otherwise.<br>s 3729-3730 and 3801-3812).                        | nent, that<br>dard Agreement<br>in this report and<br>nce with this subpart,<br>best of my knowledge<br>d cash receipts<br>greement.<br>may subject me to                  |
| Authorized Certifying Official Signature:                                                                                                    | ed budgets by type of cos<br>G-DR/MIT funds or another<br>rately reflects the work per<br>shave been incurred and/<br>all associated Exhibits. I ce<br>are subject to the Procure<br>all other applicable federa<br>belief that the report is true<br>or the purposes and object<br>aware that any false, fictit<br>nal, civil or administrative<br>Code Title 18, Section 10<br>Name   | rformed in accordance w<br>or paid, and that costs in<br>ertify that all contractors o<br>ment Standards at 2 CFF<br>, state and local requiren<br>e, complete, and accurate<br>tives set forth in the term<br>ous, or fraudulent inform<br>penalties for fraud, false s<br>(01 and Title 31, Sections<br>/Title of Authorized Ce   | with the associated Master/Standard Agreer<br>icluded are consistent with the Master/Stand<br>or vendors that invoiced for costs contained<br>R 200 Subpart D were procured in accordar<br>nents. By signing this report, I certify to the<br>te, and the expenditures, disbursements an<br>ns and conditions of the Master/Standard Ag-<br>nation, or the omission of any material fact,<br>statements, false claims or otherwise.<br>s 3729-3730 and 3801-3812).<br>ertifying Official: | nent, that<br>dard Agreement<br>in this report and<br>noe with this subpart,<br>best of my knowledge<br>d cash receipts<br>greement.<br>may subject me to<br>Phone Number: |
|                                                                                                    | ed budgets by type of cos<br>G-DR/MIT funds or another<br>rately reflects the work per<br>shave been incurred and/<br>all associated Exhibits. I ce<br>are subject to the Procure<br>all other applicable federa<br>belief that the report is true<br>or the purposes and object<br>aware that any false, fictit<br>nal, civil or administrative p<br>Code Title 18, Section 10<br>Name | rformed in accordance w<br>or paid, and that costs in-<br>ertify that all contractors o<br>ment Standards at 2 CFF<br>, state and local requiren<br>e, complete, and accurati-<br>tives set forth in the term<br>ous, or fraudulent inform<br>penalties for fraud, false s<br>(01 and Title 31, Sections<br>/Title of Authorized Ce | with the associated Master/Standard Agreer<br>icluded are consistent with the Master/Stand<br>or vendors that invoiced for costs contained<br>R 200 Subpart D were procured in accordar<br>nents. By signing this report, I certify to the<br>te, and the expenditures, disbursements an<br>as and conditions of the Master/Standard Ag-<br>nation, or the omission of any material fact,<br>statements, false claims or otherwise.<br>s 3729-3730 and 3801-3812).<br>ertifying Official: | nent, that<br>dard Agreement<br>in this report and<br>noe with this subpart,<br>best of my knowledge<br>d cash receipts<br>greement.<br>may subject me to<br>Phone Number: |

# Step 3: Submitting the Grants Network Financial Report

Subrecipients should complete the Grants Network Financial Report by completing the steps shown in Exhibit 5, below.

| Step | A                                                                                                    | ctio           | n                     |                                    |                     |
|------|----------------------------------------------------------------------------------------------------|----------------|-----------------------|------------------------------------|---------------------|
| 1    | Log in to the portal with your credenti                                                                       | als.           |                       |                                    |                     |
|      | Scroll to <b>Program Solicitation</b> and c<br>Financial Report.<br>Make sure to select the option<br>column. | lick t<br>that | he link fo<br>shows A | r the award tha<br>warded in the s | t needs a<br>status |
|      | Program Solicitation                                                                                          | ļ1             | Due Date              | Status                             | It Actions It       |
| 2    | 2020 ESG-CV<br>N/A<br>California Department of Housing and Community Development, ESG - CV                    |                | 11/04/2020            | Draft                              | Ξ                   |
|      | 2021 - HOME Investment Partnerships Program (HOME)<br>CA HCD DEMO, Home - Projects (Test Account)             |                | 07/31/2022            | Draft                              | =                   |
|      | 2021 Housing for a Healthy California (HHC) Article I<br>CA HCD DEMO, NHTF - (Test Account)                   |                | 01/10/2022            | Draft                              | =                   |
|      | CDBG - Competitive<br>Home Rehabilitation<br>CA HCD DEMO, Community Development Block Grants - (Test Account) |                | 10/15/2030            | Draft                              | =                   |
|      | CDBG - Competitive<br>SCREEN SHOTS<br>CA HCD DEMO, Community Development Block Grants - (Test Account)        |                | 10/15/2030            | Awarded                            | =                   |
|      | Scroll to <b>Pending Tasks</b> and look for                                                                   | the            | report yo             | u would like to                    | complete.           |
|      | Show 10 v entries                                                                                             |                |                       | Search:                            |                     |
|      | Task Type                                                                                                    | Due Da         | te                    | It Actions                         | II.                 |
|      | Financial Report Request                                                                                      | 07/15/2        | 021                   | =                                  |                     |
| 3    | Activity Report Request                                                                                       | 10/01/2        | 021                   | ≡                                  |                     |
|      | Financial Report Request                                                                                      | 10/15/2        | 021                   |                                    |                     |
|      | Activity Report Request                                                                                       | 11/01/2        | 021                   | =                                  |                     |
|      | Activity Report Request                                                                                       | 12/01/2        | 021                   | =                                  |                     |
|      | Activity Report Request                                                                                       | 01/01/2        | 022                   | =                                  |                     |
|      | Financial Report Request                                                                                      | 01/15/2        | 022                   |                                    |                     |
|      |                                                                                                    |                |                       |                                    |                     |

#### Exhibit 5 – Grants Network Financial Report Steps

| Step | Action                                                                                                    |
|------|----------------------------------------------------------------------------------------------------|
| 4    | Click on the corresponding three lines under Actions and select Create<br>Financial Report in the pop-up window.                                                                                                    |
| 5    | Under Financial Report Details, find the Reporting Period field. Click in the field and use the calendar to select the reporting period inputted in the reporting period selected must match the reporting period inputted in the Financial Report Workbook coversheet. Click Apply. |
| 6    | Enter claim totals for Activity, Activity Delivery and/or Program Income as<br>applicable, based on the approved budget. These entries must match the<br>amounts inputted on the Financial Report Workbook expenditures<br>worksheet.                                                |

| Step |                                                                                                   |                                                                         | Action                                                                                                    |                                                                      |                                                              |
|------|---------------------------------------------------------------------------------------------------|-------------------------------------------------------------------------|----------------------------------------------------------------------------------------------------|----------------------------------------------------------------------|--------------------------------------------------------------|
|      | Financial Report Details<br>Reporting Period:<br>05/01/2021 - 07/31/2021<br>Invoice number:       |                                                                         | Receiver ID:                                                                                                    |                                                                      |                                                              |
|      | Category                                                                                          | Spend                                                                   | Match                                                                                                    | Spend + Match                                                        | Award Remaining                                              |
|      | 1. Activity                                                                                       | \$ 25,872.34                                                            | \$ 0.00                                                                                                    | \$ 25,872.34                                                         | \$ 96,225.66                                                 |
|      | 2. General Administration                                                                         | \$ 4,897.00                                                             | \$ 0.00                                                                                                    | \$ 4,897.00                                                          | \$ 20,111.00                                                 |
|      | 3. Activity Delivery                                                                              | \$ 0.00                                                                 | \$ 0.00                                                                                                    | \$ 0.00                                                              | \$ 0.00                                                      |
|      | Program Income                                                                                    | Received                                                                | Expended                                                                                                    |                                                                      | Balance                                                      |
|      |                                                                                                   | \$ 13,444.00                                                            | \$ 127,573.65                                                                                                    |                                                                      | \$                                                           |
|      | Report Total                                                                                      | Spend                                                                   | Match                                                                                                    | Spend + Match                                                        |                                                              |
|      |                                                                                                   | \$ 30,769.34                                                            | \$ 0.00 %                                                                                                    | \$ 30,709.34                                                         |                                                              |
|      |                                                                                                   |                                                                         |                                                                                                    |                                                                      |                                                              |
| 7    | <ul> <li>If this is a request, r Request b</li> </ul>                                             | ection if you an<br>based on the<br>Rei                                 | quest box at the requesting representation of the requesting representation of the representation of the repre | eimbursement<br>entered.<br>est*<br>ort without a r                  | eimbursement<br>Reimbursement                                |
|      |                                                                                                   |                                                                         | mbursement Reqi                                                                                                    | uest                                                                 |                                                              |
| 8    | Include a <b>Financ</b><br>expenditures and<br>requested, this sl<br>have been incurr<br>request. | ial Narrative t<br>l associated we<br>nould include c<br>ed, and when t | hat provides a<br>ork completed.<br>letailed informa<br>they will be ma                                                                                                    | detailed sumn<br>If no reimburs<br>ation about wh<br>king their next | nary of<br>sement is<br>y no eligible costs<br>reimbursement |

| Step | Action                                                                                                    |
|------|----------------------------------------------------------------------------------------------------|
|      | Financial Report Narrative *   Please develop your narrative below including key metrics, spending details, and other pertinent details. Image: the spending below including key metrics, spending details, and other pertinent details. Image: the spending below including key metrics, spending details, and other pertinent details. Image: the spending below including key metrics, spending details, and other pertinent details. Image: the spending below including key metrics, spending details, and other pertinent details. Image: the spending below including key metrics, spending details, and other pertinent details. Image: the spending below including key metrics, spending details, and other pertinent details. Image: the spending below including key metrics, spending details, and other pertinent details. Image: the spending below including key metrics, spending details, and other pertinent details. Image: the spending below including key metrics, spending details, and other pertinent details. Image: the spending below including key metrics, spending details, and other pertinent details. Image: the spending below including key metrics, spending below including key metrics, spending below including key me |
| 9    | Below the Narrative field, Subrecipient will find the Financial Report Files<br>section. Subrecipient should use the Upload file function to upload the<br>completed Financial Report Workbook with the signed coversheet.                                                                                                    |
| 10   | Subrecipient should also use this feature to attach required supporting documentation detailed in Step 1 above, in the same order as the expenses listed in the expenditures worksheet.                                                                                                    |
| 11   | When the report is ready to submit, Subrecipient clicks the red <b>Submit Report</b> button at the bottom of the page.                                                                                                    |
| 12   | <ul> <li>A warning box will pop up. The Subrecipient should click OK if they are ready to submit the report.</li> <li>Clicking Cancel will take the Subrecipient back to the reporting screen.</li> </ul>                                                                                                    |

| Step | Action                                                                                                    |
|------|----------------------------------------------------------------------------------------------------|
|      | ×<br><u>Warning!</u><br>Are you sure you want to submit your financial report? This will send the contents of this form to the grantor for approval.<br>Cancel Ok                                                                                                    |
| 13   | After selecting <b>OK</b> , the Subrecipient will be taken to the <b>Award Dashboard</b> .                                                                                                    |
| 14   | Check status before exiting. Scroll to Award Activities and your submitted report status should say Pending Approval.                                                                                                    |
| 15   | <ul> <li>If Subrecipient needs to save the report before it is ready to submit, they can click Save and Close to return to the report later.</li> <li>The Subrecipient can locate the unfinished report under Award Activities on the Award Dashboard.</li> <li>The Current Status of the incomplete report should show as Draft, and Edit Report should appear in the Actions column.</li> </ul> |

# **Effective Date**

This memo is effective immediately as of March 1, 2022, and supersedes previous Management Memos and guidance related to Grants Network Financial Reports. This Management Memo applies to all active CDBG-DR/MIT grants, program income, new CDBG-DR/MIT grant awards that have not yet been put into a Standard Agreement, and future CDBG-DR/MIT grant awards.

# **Questions**

If you have general process questions, please contact your HCD Program Representative.